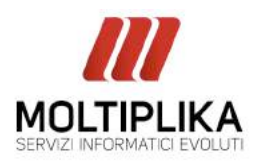

www.moltiplika.com

info@moltiplika.com

twitter.com/moltiplika
 linkedin.com/moltiplika
 moltiplika
 f facebook.com/moltiplika

**1.** Nel menù **Strumenti** selezionare la voce **Visualizza o cambia gli account di posta elettronica esistenti**. Si aprirà la finestra sottostante.

| Account di posta elettronica |                                                                                                    | X |
|------------------------------|----------------------------------------------------------------------------------------------------|---|
|                              | Questa procedura guidata consente di impostare e<br>modificare gli account di posta elettronica e gli elenchi in<br>linea utilizzati da Outlook.<br>Posta elettronica |   |
|                              | ○ Aggiungi un nuovo account di posta elettronical ③ Visualizza o cambia gli account di posta elettronica esistenti Elenco in linea                                    |   |
|                              | ○ Aggiungi un nuovo elenco in linea o rubrica ○ Visualizza o cambia gli elenchi in linea o le rubriche esistenti                                                      |   |
| $\ge$                        |                                                                                                    |   |
|                              | < Indetro Avanti > Chiud                                                                                                    | 5 |

2. Selezionare l'account desiderato e fare click su "Cambia..."

| Nome                   | Tipo                          | Cambia                   |
|------------------------|-------------------------------|--------------------------|
|                        | POP/SMTP (valore predefinito) | Aggiungi                 |
|                        |                               | Rimuovi                  |
|                        |                               | Imposta come predefinito |
|                        |                               | Sposta su                |
|                        |                               | Sposta giù               |
| ecapita i nuovi messao | aai nella posizione sequente: |                          |
| artelle personali      | Nuovo file di dat             | ti di Outlook            |

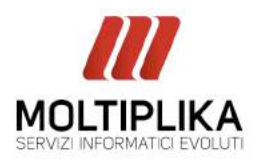

3. Sostituite solo la dicitura su server posta in arrivo come da immagine qui sotto a seconda dell'utilizzo di IMAP o POP3.

| Account di posta elettronica 🛛 🛛 🔀                                                                                                    | Account di posta elettronica 🛛 🛛 🔀                                                                                                    |
|----------------------------------------------------------------------------------------------------|----------------------------------------------------------------------------------------------------|
| Impostazioni posta elettronica Internet (IMAP)<br>Tutte le seguenti impostazioni sono necessarie per il funzionamento dell'account di posta<br>elettronica. | Impostazioni posta elettronica Internet (POP3)<br>Tutte le seguenti impostazioni sono necessarie per il funzionamento dell'account di posta<br>elettronica. |
| Informazioni utente         Informazioni server           Nome:         Server posta in agrivo (IMAP): imaps.moltiplika.com                                 | Informazioni utente         Informazioni server           Nome:         Server posta in agrivo (POP9):         pop3s.moltiplika.com                         |
| Indirizzo posta<br>glettronica:<br>Informazioni accesso<br>Nome ytente:<br>Paccement                                                                        | Indrizzo posta<br>glettronica:<br>Informazioni accesso<br>Nome ytenke:<br>Paroword:                                                                         |
| Memorizza password  Accedi con autenticazione password di protegione (SPA)  Lasclare invariato                                                              | Memorizza password     Accedi con autenticazione password     di protegione (SPA)     Lasciare invariato                                                    |
| < Indietro Avanti > Annula                                                                                                    | < Indietro Avanti > Annula                                                                                                    |

Clicca sul pulsante "Altre impostazioni"

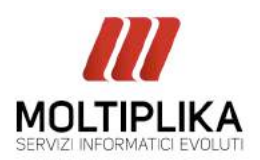

www.moltiplika.com info@moltiplika.com twitter.com/molliplika
 linkedin.com/molliplika
 molliplika
 f facebook.com/molliplika

- Se si utilizza IMAP inserire accanto alla dicitura "server posta in arrivo" porta nº 993.

- Se si utilizza POP3 inserire accanto alla dicitura "server posta in arrivo" porta nº 995.

Abilitare la protezione SSL con una spulcia accanto alla dicitura "il server richiede una connessione crittografata SSL"

SMTP: Lasciarlo invariato

| Impostazioni posta elettronica Internet 🛛 🔀                                                                                                    | Impostazioni posta elettronica Internet 🛛 🛛 🔀                                                                                                    |
|----------------------------------------------------------------------------------------------------|----------------------------------------------------------------------------------------------------|
| Generale       Server della posta in uscita       Connessione       Impostazioni avanzate         Numeri porte server                                                               | Generale       Server della posta in uscita       Connessione       Impostazioni avanzate         Numeri porte server       Server posta in arrivo (pop3):       995       Valori predefiniti         Image: Server richiede una connessione crittografata (SSL)       Server posta in uscita (SMTP):       Server richiede una connessione crittografata (SSL) |
| Imeout server       Iminuto         Breve       Iminuto         Cartelle       Iminuto         Percorso gartella principale:       Iminuto         Iasciare invariato       Iminuto | Imeout server       Iminuto         Breve       Iminuto         Cartelle       Iminuto         Percorso cartella principale:       Iminuto         Iminuto       Iminuto         Iminuto       Iminuto         Iminuto       Iminuto         Iminuto       Iminuto                                                                                              |
| OK Annulla                                                                                                    | OK Annulla                                                                                                    |

6. Cliccate sul pulsante OK per terminare la configurazione della vostra casella di posta elettronica su outlook.